## MFP Software Installation

🔶 РУКОВОДСТВО ПО УСТАНОВКЕ

|   |   | • | • |   | · | · | · |   | • |   | · | • | • |   | • | • | · |   | • |   |   | • | · | • | · | • |   | · |   | · | • | • |   |
|---|---|---|---|---|---|---|---|---|---|---|---|---|---|---|---|---|---|---|---|---|---|---|---|---|---|---|---|---|---|---|---|---|---|
|   |   |   |   |   | • | • |   |   |   | • |   |   | • |   |   | • |   |   | • |   | · | • | • |   | • | · |   |   | • |   | • | • |   |
|   |   | • |   |   | • | • |   | • | • |   |   |   |   |   |   |   | · |   |   |   |   | • |   |   | • |   |   |   |   |   | • | • |   |
| · | • | • | • |   | • | • | • | • | • | • | · | • | • | • | · | • | · | • | • | · | • | • | • | · | • | • | · | • | • | • | • | • | · |
| • | • | • | • |   | · | • | · | • | • | · | · | • | • | • | • | • | · | • | • |   | • | • | • | • | • | • | · | · | • | · | • | • | • |
| • | • | • | • | • | • | • | • | • | • | • | • | • | • | • | • | • | • | • | • | · | • | • | • | • | • | • | · | • | • | • | • | • | • |
| • | • | * | • | • | • | • | • | • | • | • | • | • | • | • | • | • | • | * | • | • | • | • | • | • | • | • | • | • | • | • | • | • | • |
| • | • | • | • | • | • | • | • | • | • | • | • | • | • | • | • | • | • | • | ٠ | • | • | • | • | • | • | • | • | • | • | • | • | • | • |
| • | • | • | • |   | • | • | • | • | • | • | • | • |   | • | • |   | • | • | • | • | • | • | • | • | • | • | • | • | • | • | • | • | • |
| • | • | • | • | • | • | • | • | • | • | • | • | • | • |   | • | • | • | • | • | • | • | • |   |   | • | • | • | • | • | • | • | • | • |
| • | • | • | • |   | • | • | • | • | • | • | • | • | • |   | • | • | • | • | • | • | • | • | • | • | • | • | • | • | • | • | • | • | • |
|   |   |   |   |   |   |   |   | • |   |   |   |   |   |   |   |   |   |   |   |   |   | • |   |   |   |   |   |   | • |   | • | • |   |
|   |   |   |   |   |   |   |   |   |   |   |   |   |   |   |   |   |   |   |   |   |   |   |   |   |   |   |   |   |   |   |   |   |   |
|   |   |   |   |   |   |   |   |   |   |   |   |   |   |   |   |   |   |   |   |   |   |   |   |   |   |   |   |   |   |   |   |   |   |
|   |   |   |   |   |   |   |   |   |   |   |   |   |   |   |   |   |   |   |   |   |   |   |   |   |   |   |   |   |   |   |   |   |   |
|   |   |   |   |   |   |   |   |   |   |   |   |   |   |   |   |   |   |   |   |   |   |   |   |   |   |   |   |   |   |   |   |   |   |
|   |   |   |   |   |   |   |   |   |   |   |   |   |   |   |   |   |   |   |   |   |   |   |   |   |   |   |   |   |   |   |   |   |   |
|   |   |   |   |   |   |   |   |   |   |   |   |   |   |   |   |   |   |   |   |   |   |   |   |   |   |   |   |   |   |   |   |   |   |
|   |   |   |   |   |   |   |   |   |   |   |   |   |   |   |   |   |   |   |   |   |   |   |   |   |   |   |   |   |   |   |   |   |   |
|   |   |   |   |   |   |   |   |   |   |   |   |   |   |   |   |   |   |   |   |   |   |   |   |   |   |   |   |   |   |   |   |   |   |
|   |   |   |   |   |   | • |   |   |   |   |   |   |   |   |   |   |   |   |   |   |   |   |   |   |   |   |   |   |   |   |   |   |   |
|   |   | • |   |   |   |   |   |   |   |   |   |   |   |   |   |   |   |   |   |   |   |   |   |   |   |   |   |   |   |   |   |   |   |
| • |   | • | • |   | ÷ | · | · | • | • |   | · | • | • |   | • | • | · | • | • | • | • | • | · | • | · | • | · | ÷ |   | · | • | • |   |
| • | • | • | • |   | • | • | • | · | • | • | • | • | • | • | • | • | · | • | • | • | • | · | • | · | · | • | • | • | • | • | · | · | · |
| • |   | • | • |   | • | • |   | • | • |   | • | • | • |   | • | • | • |   | • |   |   | • | • |   | • | • |   | • | • |   | • | • |   |
|   |   |   |   |   |   |   |   |   |   |   |   |   |   |   |   |   |   |   |   |   |   |   |   |   |   |   |   |   |   |   |   |   |   |

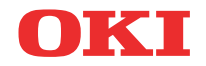

Авторы настоящей инструкции приложили все усилия с целью обеспечения полноты, точности и актуальности приведенной информации. Вместе с тем, компания ОКІ не несет ответственности за последствия ошибок, находящихся вне ее контроля. Компания ОКІ также не может гарантировать того, что изменения в программном и аппаратном обеспечении, внесенные другими производителями и упомянутые в настоящем руководстве, не повлияют на применимость содержащейся в нем информации. Упоминание программных продуктов других производителей не предполагает безусловного их одобрения со стороны компании OKI.

Хотя авторами были приложены все усилия для обеспечения максимальной точности и полезности этого документа, мы не даем ни явных, ни подразумеваемых гарантий относительно точности и полноты содержащейся в нем информации.

Авторское право 2002 г. принадлежит компании Oki. Все права охраняются.

Oki - это зарегистрированный торговый знак компании Oki Electric Industry Company, Ltd.

Energy Star - это торговый знак Агентства по защите окружающей среды США

Microsoft, MS-DOS и Windows – это зарегистрированные торговые знаки корпорации Microsoft Corporation.

# С Є Соответствие требованиям ЕЭС

Настоящий продукт соответствует требованиям, изложенным в директивах ЕЭС 89/336/ ЕЕС (ЕМС) и 73/ 23/ЕЕС (LVD) и 1999/5/ЕС (R&TTE), с соответствующими изменениями, если таковые имели место, с учетом законов, связанных с электромагнитной совместимостью, низким напряжением и радио и телекоммуникационным оборудованием.

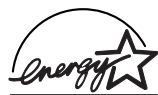

## **ENERGY STAR**

Дострукт Валяясь партнером Energy Star, компания OKI гарантирует соответствие настоящего продукта требованиям Energy Star, касающимся эффективности использования электроэнергии.

## Содержание

| Содержание                        |
|-----------------------------------|
| Введение                          |
| Минимальные системные требования5 |
| Windows 95 / Windows 98 6         |
| Windows NT4.0                     |
| Windows 20006                     |
| Установка драйвера7               |
| Windows XP                        |
| Windows 2000                      |
| Windows Me/98/95                  |
| Windows NT 4.0                    |
| Удаление программы 14             |

4 Содержание

## Введение

Интерфейсный пакет для многофункционального периферийного устройства (пакет MFP) - это дополнительное программное обеспечение для Вашего факсимильного аппарата. Установка этого пакета на персональный компьютер (ПК), подключенный к факсимильному аппарату, позволяет использовать последний не только как факс, но также как принтер и сканер. Для быстрого и удобного подключения к ПК служит специальный двунаправленный параллельный порт (IEEE 1284). Подробные сведения о том, как использовать факсовый аппарат в качестве принтера и сканера, приведены в руководстве по эксплуатации.

Перед установкой программного пакета убедитесь, что факсовый аппарат включен и подсоединен к параллельному принтерному порту ПК.

Прежде чем начать устанавливать драйвер, сохраните открытые документы и закройте все приложения.

## Минимальные системные требования

Прежде чем устанавливать программу, убедитесь, что на Вашем IBMсовместимом компьютере установлена операционная система Windows 95, 98, NT 4.0 или выше. Минимальные рекомендуемые требования таковы:

- > компьютер IBM PC/AT или совместимые модели;
- > двунаправленный параллельный интерфейс;
- операционная система: Windows 95, Windows 98, Windows NT 4.0 (версия пакета обновлений - 6 и выше) или Windows 2000;
- > кабель стандарта IEEE 1284-1994;
- настройки экрана: 800 х 600 точек на дюйм или больше, High Color (16 бит) или True Color (24 бита).

## Windows 95 / Windows 98

- > Центральный процессор: минимум i486DX 66 МГц.
- > Оперативная память: минимум 16 Мб.
- > Виртуальная память: не менее12 Мб свободного пространства.
- Свободное дисковое пространство: минимум 8 Мб (используется для подкачки данных).

## Windows NT4.0

- > Центральный процессор: минимум Pentium 166 МГц.
- > Оперативная память: минимум 32 Мб.
- > Виртуальная память: не менее 32 Мб свободного пространства.
- Свободное дисковое пространство: минимум 16 Мб (используется для подкачки данных).

## Windows 2000 / Windows XP

- > Центральный процессор: минимум Pentium II 233 МГц.
- > Оперативная память: минимум 32 Мб (Windows XP: 128 Мб).
- > Виртуальная память: не менее 64 Мб свободного пространства.
- Свободное дисковое пространство: минимум 16 Мб (используется для подкачки данных).

Мы рекомендуем использовать Pentium II 233 МГц или более быстрый процессор, оперативную память 64 Мб (или выше) и 24битовую цветную видеокарту и драйвер. Для Windows XP желательный объем оперативной памяти – 128 Мб.

## Установка драйвера

## Windows XP

Примечание Для установки драйвера на ПК с Windows XP требуется авторизация администратора.

- 1. Подключите факсовый аппарат к ПК с помощью кабеля IEEE-1284, включите факс.
- 2. Вставьте компакт-диск для установки MFP в CD-ROM-дисковод.
- 3. Запуститее Windows.
- 4. При появлении окна мастера установки оборудования Welcome to the Found New Hardware Wizard выберите команду Install from a list or specific location (Advanced) («Установить из списка или с установочного диска») («Дополнительно») и нажмите Next («Далее»).
- 5. При появлении окна Please select the best driver in these locations... («Выбрать нужный драйвер») выберите Поиск сменных носителей (гибкий диск, CD-ROM и т.д.). Затем выберите Include this location in the search («Использовать этот путь для поиска:») и введите: D:\Driver\Setup\WIN2KPNPDISK\ (где буква D: обозначает используемый CD-ROM-дисковод), после чего нажмите Next.
- 6. На экране появляется проверочное окно Windows. Нажмите Continue Anyway («Продолжить»).

#### Примечание

Если на экране вновь появится команда вставить диск, нажмите **ОК** и повторно подтвердите путь **D:\Driver\Setup\WIN2KPNPDISK\** (где буква D: обозначает используемый CD-ROM-дисковод).

- 7. Начинается копирование файлов, при этом на экран выводится несколько последовательных сообщений.
- При появлении окна Completing the Found New Hardware Wizard («Завершение работы мастера установки оборудования») нажмите Finish («Готово»).

- На экране появляется сообщение Welcome («Добро пожаловать»). Убедитесь, что все остальные приложения Windows закрыты, и нажмите Next.
- 10. Выполняйте выводящиеся на экран инструкции.
- Система вновь начинает копировать файлы, при этом на экран выводятся два сообщения: Adding Service («Добавление сервиса») и Starting Spooler Service («Запуск спулер-сервиса»).
- 12. На экране появится окно Start Fax Port Installation. Нажмите ОК.
- 13. При появлении окна Welcome to the Add Hardware Wizard нажмите Next.
  - (а) Появляется диалоговое окно с вопросом, подключено ли устанавливаемое оборудование. Нажмите Yes («Да»), а затем Next.
  - (b) Появляется окно со списком установленного оборудования. Выберите Add a new hardware device («Добавить новое устройство») и нажмите Next.
  - (c) В следующем окне выберите Install the hardware that I manually select from a list (Advanced) («Установить оборудование, выбранное из списка» («Дополнительно») и нажмите Next.
  - (d) Следующее окно содержит список оборудования. Выберите **Ports** (COM & LPT) («Порты COM и LPT») и нажмите **Next**.
  - (e) Выберите в левой панели **Oki Data**, а в правой **Oki Data Fax Port** («Порт факса Oki Data»). Нажмите **Next**.
  - (f) При появлении сообщения The wizard is ready to install your hardware («Программа готова к установке оборудования») нажмите Next.
  - (g) При появлении окна Compatibility with Windows XP («Совместимость с Windows XP») нажмите Continue Anyway («Продолжить»).
  - (h) На экране появляется сообщение The driver installation is complete («Установка драйвера завершена»). Выберите Yes, I want to restart my computer now («Перезагрузить компьютер»), после чего нажмите Finish.
  - (i) Перезагрузите компьютер.

#### Windows 2000

Примечание Для установки драйвера на ПК с Windows 2000 требуется авторизация администратора.

- 1. Убедитесь, что факс и компьютер выключены.
- 2. Подключите факсовый аппарат к компьютеру через параллельный интерфейсный кабель.
- 3. Включите компьютер и подождите, пока загрузится Windows.
- Включите факсовый аппарат. В случае появления сообщения об обнаружении нового устройства нажмите Cancel («Отмена»).
- 5. Вставьте компакт-диск для установки MFP в CD-ROM-дисковод.
- После автоматического запуска программы установки выберите Set up device drivers («Установить драйверы устройства») и выполняйте появляющиеся на экране инструкции.

|            | Если программа установки автоматически не запускается или отключена функция |
|------------|-----------------------------------------------------------------------------|
|            |                                                                             |
|            | автоматического распознавания диска, нажмите                                |
| Примечание | Start > Run («Пуск > Выполнить») и введите                                  |
|            | D:\Driver\Setup\Disk1\SETUP.EXE (где буква D:                               |
|            | обозначает используемый CD-ROM-дисковод),                                   |
|            | после чего нажмите ОК.                                                      |

- 7. При появлении окна **Fax Port Installation** («Установка порта факса») нажмите **OK**.
- 8. При появлении окна Add/Remove Hardware wizard выполните следующие действия:
  - при появлении окна мастера установки/удаления оборудования (Welcome to the Add/Remove Hardware wizard) нажмите Next;
  - (b) при появлении окна Choose a hardware task («Выбрать задачу») выберите Add/Troubleshoot a device («Установить/ проверить устройство») и нажмите Next;
  - (c) при появлении окна Choose a Hardware Device («Выбрать устройство») выберите Add a new device («Добавить новое устройство») из списка устройств и нажмите Next;
  - при появлении окна Find New Hardware («Поиск нового оборудования») выберите No, I want to select the hardware from a list («Выбрать оборудование из списка») и нажмите Next;
  - при появлении окна Hardware Type («Тип оборудования») выберите Ports (COM&LPT) («Порты COM и LPT») и нажмите Next;
  - (f) при появлении окна Select a Device Driver («Выбрать драйвер устройства») нажмите Have Disk... («Установить с диска:»);
  - (g) при появлении окна Install From Disk («Установка с диска») введите D:\Driver\Setup\DISK1\WIN2K (где буква D: обозначает используемый CD-ROM-дисковод) в поле Copy manufacturer's files from («Копировать файлы изготовителя») и нажмите OK;

- (h) выберите **Oki Data Fax Port** («Порт факса Oki Data») из списка и нажмите **Next**;
- (i) при появлении окна **Start Hardware Installation** («Начать установку оборудования») нажмите **Next**;
- (j) при появлении окна мастера завершения установки/ удаления оборудования (Completing the Add/Remove Hardware wizard) нажмите Finish.
- При появлении сообщения Install Complete («Установка завершена») нажмите ОК. На этом установка драйвера заканчивается.
- Чтобы определить назначенный факсу последовательный порт, проделайте следующее:
  - (а) выберите Settings («Настройки»), затем Control Panel («Панель управления»);
  - (b) щелкните на значке System («Система»);
  - (с) выберите вкладку Hardware («Устройства»);
  - (d) щелкните на Device Manager («Диспетчер устройств»);
  - (e) выберите Ports (COM & LPT) («Порты COM и LPT»);
  - (f) на экране должно появиться сообщение **Oki Data Fax Port** («Порт факса Oki Data») с указанием назначенного последовательного порта.

#### Windows Me/98/95

- 1. Убедитесь, что факсовый аппарат и компьютер выключены.
- 2. Подключите факсовый аппарат к компьютеру через параллельный интерфейсный кабель.
- Включите факсовый аппарат и компьютер и подождите, пока загрузится Windows. В случае появлении сообщения об обнаружении нового устройства нажмите Cancel («Отмена»).
- 4. Вставьте компакт-диск для установки MFP в CD-ROM-дисковод.
- После автоматического запуска программы установки выберите Set up device drivers («Установить драйверы устройства») и выполняйте появляющиеся на экране инструкции.

|            | Если программа установки автоматически не<br>запускается или отключена функция |  |  |  |  |  |  |  |
|------------|--------------------------------------------------------------------------------|--|--|--|--|--|--|--|
|            | автоматического распознавания диска, нажмите                                   |  |  |  |  |  |  |  |
| Примечание | Start > Run («Пуск > Выполнить») и введите                                     |  |  |  |  |  |  |  |
|            | D:\Driver\Setup\Disk1\SETUP.EXE (где буква D:                                  |  |  |  |  |  |  |  |
|            | обозначает используемый CD-ROM-дисковод),                                      |  |  |  |  |  |  |  |
|            | после чего нажмите ОК.                                                         |  |  |  |  |  |  |  |

6. При появлении сообщения **Install Complete** («Установка завершена») нажмите **Finish**. Перезагрузите компьютер. На этом установка драйвера заканчивается.

#### Windows NT 4.0

| При | мечание                                | Для установки драйвера на ПК с Windows NT<br>4.0 требуется авторизация администратора.                                                                                                    |  |  |  |  |  |  |  |  |  |
|-----|----------------------------------------|----------------------------------------------------------------------------------------------------|--|--|--|--|--|--|--|--|--|
| 1.  | Убедитесь,                             | что факсовый аппарат и компьютер выключены.                                                                                                    |  |  |  |  |  |  |  |  |  |
| 2.  | Подключит<br>параллелы                 | е факсовый аппарат к компьютеру через<br>ный интерфейсный кабель.                                                                                                    |  |  |  |  |  |  |  |  |  |
| 3.  | Включите<br>загрузитс:<br>обнаружен    | факсовый аппарат и компьютер и подождите, пока<br>я Windows. В случае появлении сообщения об<br>ии нового устройства нажмите <b>Cancel</b> («Отмена»).                                                                                                    |  |  |  |  |  |  |  |  |  |
| 4.  | Вставьте ко                            | сомпакт-диск для установки MFP в CD-ROM-дисковод.                                                                                                    |  |  |  |  |  |  |  |  |  |
| 5.  | После авто<br>Set up dev<br>выполняйто | матического запуска программы установки выберите<br>rice drivers («Установить драйверы устройства») и<br>е появляющиеся на экране инструкции.                                                                                                    |  |  |  |  |  |  |  |  |  |
| При | мечание                                | Если программа установки автоматически не<br>запускается или отключена функция<br>автоматического распознавания диска, нажмите<br>Start > Run («Пуск > Выполнить») и введите<br>D:\Driver\Setup\Disk1\SETUP.EXE (где буква D:<br>обозначает используемый CD-ROM-дисковод), |  |  |  |  |  |  |  |  |  |

после чего нажмите ОК

- 6. В процессе копирования файлов на экране появляется окно Find Fax Port («Поиск порта факса») с указанием обнаруженного порта.
- 7. При появлении окна **Modem Installation** («Установка модема») нажмите **OK**.
- 8. При появлении окна **Install New Modem** («Установить новый модем») выполните следующие действия:

Если вместо окна мастера установки модемов открывается диалоговое окно Modems Properties («Свойства: Модемы»), то для запуска мастера следует нажать кнопку Add («Добавить»), после чего на экране появится меню Install New Modem.

- (a) выберите Don't detect my modem; I will Select it from a list («Выбрать модем из списка») и нажмите Next;
- (b) нажмите Have Disk... («Установить с диска:»). При появлении окна Install From Disk («Установка с диска») введите D:\Driver\Setup\DISK1\WINNT40 (где буква D: обозначает используемый CD-ROM-дисковод) в поле Copy manufacturer's files from («Копировать файлы изготовителя») и нажмите OK;
- (c) при появлении окна **Install New Modem** выберите соответствующее устройство и нажмите **Next**;
- (d) нажмите Selected ports («Выбранные порты»), выберите порт, указанный в п. 6, и нажмите Next;
- (e) нажмите Finish и при появлении окна Modems Properties («Свойства: Модемы») нажмите Close («Закрыть»).
- 9. При появлении сообщения **Install Complete** («Установка завершена») нажмите **ОК**.
- 10. Установка драйвера завершена.

#### Удаление программы

Для удаления драйвера и программы используйте опцию панели управления **Add and Remove Programs** («Установка и удаление программ»).

Будьте внимательны, чтобы случайно не удалить никакую другую программу, кроме **ОКІ X** (где X - название модели Вашего факса).

Установленные порты факса, возможно, придется удалять вручную. Для этого в панели управления последовательно выберите **System** («Система»), **Hardware** («Устройства»), **Device Manager** («Диспетчер устройств») и **Ports** («Порты»). Выделите порты, связанные с вашим устройством, нажмите правую кнопку мыши и выберите **remove** («удалить»).

Будьте внимательны – удаляйте только ненужные порты факса.

Перезагрузите компьютер.

## MFP Software Installation

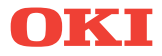

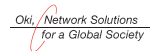

OKI EUROPE, PART OF OKI ELECTRIC

Central House Balfour Road, Hounslow TW3 1HY United Kingdom Tel +44 (0) 20 8219 2190 Fax +44 (0) 20 8219 2199